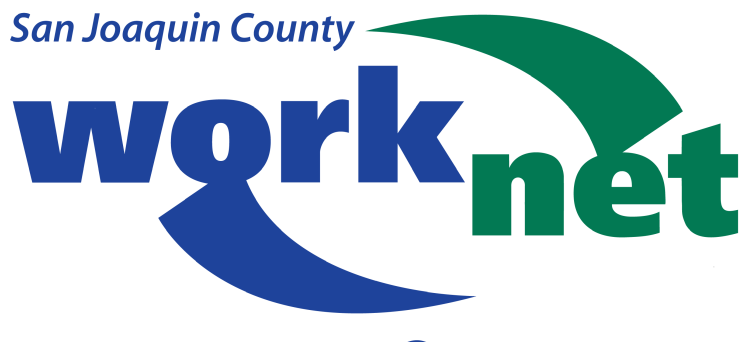

A proud partner of the America\*sJobCenter network

**CalJOBS<sup>SM</sup>** 

## Registration

# YOUTH USER GUIDE

Instructions modified for San Joaquin County WorkNet

| CalJobs Registration |
|----------------------|
|----------------------|

## **CalJOBs Registration**

Section I

### 1. Sign In or Register: www.caljobs.ca.gov

Begin by clicking the "Sign In / Register" button.

| Call                                                                          |               | Korma<br>K                                      |                                                    | Sign In / Register<br>En Español |  |  |
|-------------------------------------------------------------------------------|---------------|-------------------------------------------------|----------------------------------------------------|----------------------------------|--|--|
| Help                                                                          | ing C         | alifornians get                                 | back to work.                                      |                                  |  |  |
| <                                                                             |               |                                                 |                                                    |                                  |  |  |
|                                                                               | Search Jobs 🕶 | Job Title, Company, Occupation or Military Code | City, State, County, Region, Zip, Remote or Hybrid | Search                           |  |  |
| [Additional Search Options ]<br>Enter a keyword and/or location to find jobs. |               |                                                 |                                                    |                                  |  |  |

#### 2. Existing Account Login:

For returning clients, sign in with your username and password to confirm your account is still active. If it is, no further steps are required.

| CalJOBS                                                                           | User Name:                                                                                      | English                                                                                                    |
|-----------------------------------------------------------------------------------|-------------------------------------------------------------------------------------------------|----------------------------------------------------------------------------------------------------|
|                                                                                   | Password:                                                                                       | <ul> <li>If you have forgotten your user name and/or<br/>password, please click <u>Retrieve User Name or</u><br/>Password.</li> </ul>    |
|                                                                                   | Sign In                                                                                         |                                                                                                    |
| If you would like to become<br>account types. If you are no<br><u>Register?</u> . | e a fully registered user with CalJOBS and hav<br>t sure if you need to register on the system, | ve access to all of our online services, select one of the following<br>learn more about the benefits of registering on page: <u>Why</u> |

#### 3. <u>New Registration:</u>

New users, scroll down and select "Individual." Read and agree to the privacy terms.

| 14 min(s)<br>estimated | Individual<br>Register as this account type if you are an individual and wish to search for the latest job openings, post a résumé online, find career<br>guidance, search for training and education programs, find information on local employers, etc.<br>If you would like to view CaUOBS as a visitor to see what services are<br>available, please click <u>Guest Access</u> .                                                         |
|------------------------|----------------------------------------------------------------------------------------------------|
| 14 min(s)<br>estimated | Employer Register as this account type on behalf of your company. Here you will gain access to industry data, labor market information and job applicants for your business. You can also post job openings online. If you would like to view CaUOBS as a visitor to see what services are available, please click <u>Guest Access</u> . Employer Registration                                                                               |
| 10 min(s)<br>estimated | Provider Register as this account type if you are a <b>training provider</b> who wishes to enter or update your available courses for use in the system. Once a new account request is approved, you will be able to <b>enter information about your courses</b> , such as costs, schedules, credentials, etc. Providers can also request WIOA approval for specific courses. Providers can also request WIOA approval for specific courses. |

4. The client can read through the privacy agreement and press "I Agree"

| Caljobs                                                                                                    | Dashboard Accessibility Rome Sign In                                                                                                    | Assistance Searc                                                                                                    |
|----------------------------------------------------------------------------------------------------|----------------------------------------------------------------------------------------------------|----------------------------------------------------------------------------------------------------|
| Privacy Agreement                                                                                                    |                                                                                                    |                                                                                                    |
| Privacy Statement<br>The Employment Development Department (EDD) recognizes tha<br>gathering and use of personally identifiable data. Your personal in<br>consent or as authorized by law or regulation. | It your privacy is a personal and fundamental right without exception. Th<br>formation is not disclosed, made available, or otherwise used for purpos | e EDD will value and protect your privacy and place strict controls on the<br>ses other than those specified at or before the time of collection, except with your |
| concerne of all antionized by fait of regulations                                                                                                    |                                                                                                    |                                                                                                    |
| For more information about the terms for using this site, refer to the                                                                                                    | ne <u>Conditions of Use</u> policy.                                                                                                    |                                                                                                    |
| For more information about the terms for using this site, refer to the Privacy concerns specific to EDD:                                                                                                 | e <u>Conditions of Use</u> policy.                                                                                                    |                                                                                                    |

#### 5. <u>Complete Your Profile:</u>

Fill in the 12 pages of information. Focus on fields marked with a red asterisk. The more details, the better your profile will be.

| CalJObs <sup>™</sup>                                                                                                    |                                     | Dashboard Accessibi                          | lity Home Sign In |                        | Assistance Search       |  |  |
|----------------------------------------------------------------------------------------------------|-------------------------------------|----------------------------------------------|-------------------|------------------------|-------------------------|--|--|
| Individual Registration                                                                                                    |                                     |                                              |                   |                        |                         |  |  |
| Login Information                                                                                                    | Name<br>O<br>Employment Information | Residential Address<br>O-<br>Job Title<br>O- | Phone Numbers     | Preferred Notification | Demographic Information |  |  |
| Please do not use any personal identification information as your user name (e.g. Social Security Number or FEIN). You will need your User Name and Password for all future activities in this system. Please write this information down and keep it in a secure place. To ensure account security, we strongly urge you NOT to share your User Name or Password with anyone for any reason. |                                     |                                              |                   |                        |                         |  |  |
|                                                                                                    | * User Name:                        |                                              |                   |                        | Privecy-Territ          |  |  |

#### 6. <u>Remember your Login and Password:</u>

Make sure to write down and save your information! The system will require two-step authentication via text or email before granting you full access to the site.

#### 7. CONGRATULATIONS, you have successfully registered!

Don't forget to sign out.

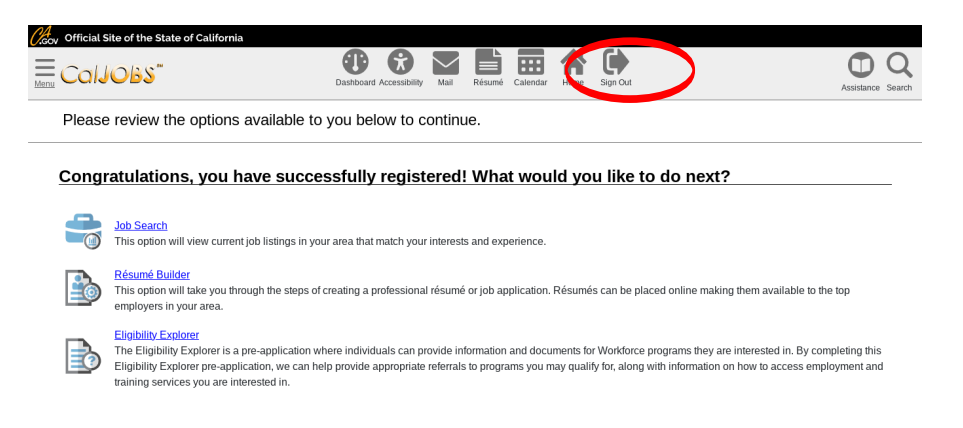